## ケンブリッジ結晶構造データベース(CSD)の使い方

2010年4月

: 🚛 💰 🚔 4日 1日 (木) 午後 3:40 (小) code

このサーバマシンは、ホスト名csd.ims.ac.jpで、OSはUbuntu 9.10というLinuxです。分子研の外か らはアクセスできませんが、中からはsshとftpによるアクセスが可能です。さらに、MacやWindows からファイル共有することもできます。まず、ログインしてください。

ユーザー名: ccdc

🥂 アプリケーション 提所 システル 📦 🕥

パスワード:お問い合わせください(前のサーバと同じです)

ログインするとデスクトップ画面が表示されます。

| Control                           |                                                                                                    |                                    |                                                                                                    | - 1 × 0-                                                                 | (N) 1 B 3.45 0 ccuc |
|-----------------------------------|----------------------------------------------------------------------------------------------------|------------------------------------|----------------------------------------------------------------------------------------------------|--------------------------------------------------------------------------|---------------------|
| 3個のアイテム、419.2 68 空き               | wint y<br>wint y<br>w<br>w<br>w<br>w<br>w<br>w<br>w<br>w<br>w<br>w<br>w<br>w<br>w |                                    | data - ファイル・ブラウザ<br>表示(Y) 移動(G) ブックマーク(B) タブ(I) ヘルブ(<br>・ 企 ② C 函 通 Q<br>cdc/デスクトップ/data<br>fujiwara ono | (世)<br>(世)<br>(世)<br>(田)<br>(田)<br>(田)<br>(田)<br>(田)<br>(田)<br>(田)<br>(田 |                     |
| ■ ■ ccdc@csd: ~ ■ data - ファイル・ブラ… |                                                                                                    | 3個のアイテム、419.2 (<br>3個のアイテム、419.2 ( | B 空き                                                                                                    |                                                                          |                     |

この"ccdc"というアカウントは共用のものですので、各自のファイル等は必ず自分のフォルダに入れ てください。個人用のフォルダはデスクトップ左側にある data フォルダを開いてその中に作ってくだ さい (Windows のように、ファイルブラウザの中で「マウス右クリック-フォルダの生成」により新 しいフォルダが作れます)。

ConQuest という CSD のグラフィカル検索ソフトを開いて検索を開始します。デスクトップ左上にある「ケンブリッジ結晶構造データベース」のアイコンをダブルクリックするとアバウト画面に続き、

ConQuest のメインウインドウが開きます。

| 0                                                   | CCDC ConQu                          | uest (1) | [        | - • × |
|-----------------------------------------------------|-------------------------------------|----------|----------|-------|
| <u>File E</u> dit <u>O</u> ptions <u>V</u> iew Data | ıbases <u>R</u> esults <u>H</u> elp |          |          |       |
| Build Queries Combine                               | Queries Manage Hitlists View I      | Results  |          |       |
| Draw                                                |                                     |          |          |       |
| Peptide                                             |                                     |          |          |       |
| Author/Journal                                      |                                     |          |          |       |
| Name/Class                                          | Cor                                 | QUEST    | <u> </u> |       |
| Elements                                            | 9                                   | •        | <u> </u> |       |
| Formula                                             | •- <u>\$</u> _\$-\$-\$- <b>\$</b> * | VERSION  | 6        |       |
| Space Group                                         |                                     | 1.12     |          |       |
| Unit Cell                                           | PLEASE WAIT                         |          |          |       |
| Z/Density                                           |                                     |          |          |       |
| Experimental                                        |                                     |          |          |       |
| All Text                                            |                                     |          |          |       |
| Refcode (entry ID)                                  |                                     |          |          |       |
|                                                     |                                     |          |          |       |
|                                                     |                                     |          |          |       |
|                                                     |                                     |          |          |       |
|                                                     |                                     |          |          |       |
| Search Reset                                        |                                     |          |          |       |

ConQuest による検索の方法は至って簡単で、初めての人でも直感的に使えるでしょう。 メインウイ ンドウ左側の"Draw"(構造式検索・下図)や"Formula"などが検索の種類を表すボタンになっていますの で、これらを押していろいろと試してみてください。ConQuest の Help メニューからリファレンスマ ニュアル(Help Index)やチュートリアル(Tutorials)をブラウザで参照することができます。検索結果は CIF、PDB、あるいは PDF などいろいろなフォーマットのファイルで保存できます。

| 0                      |                                          |                              |                     |                             | Dra             | w (1) | ) - New |   |       |                       |                   |   |     |             | ×    |
|------------------------|------------------------------------------|------------------------------|---------------------|-----------------------------|-----------------|-------|---------|---|-------|-----------------------|-------------------|---|-----|-------------|------|
| <u>F</u> ile <u>E</u>  | Edit <u>A</u>                            | toms <u>B</u> ond            | ; <u>3</u> D        | <u>O</u> ptions             | <u>H</u> elp    |       |         |   |       |                       |                   |   |     |             |      |
|                        | C. C. C. C. C. C. C. C. C. C. C. C. C. C | Click and dr<br>Drag to an e | ag to cr<br>xisting | reate a bond<br>atom to mak | e a connection. |       |         |   |       | Next Ator<br>Next Bon | n: S<br>d: Single |   | 3D  | Parameters: |      |
| DRA                    | AW                                       |                              |                     |                             |                 |       |         |   |       |                       |                   |   |     |             |      |
| EDI                    | IT                                       | 1                            |                     |                             |                 |       |         |   |       |                       |                   |   |     |             |      |
| ERA                    | SE                                       | 1                            |                     |                             | S               |       | R       | _ |       |                       |                   |   |     |             | Ļ    |
| ADD                    | 3D                                       | 1                            |                     | с ~<br>П                    |                 |       | 15      |   |       |                       |                   |   |     | Options     |      |
| CONT                   | FACT                                     | [                            |                     |                             | ic =            |       | c'      |   |       |                       |                   |   |     | Delete      |      |
|                        |                                          |                              |                     | ° ~                         |                 |       | \       | c |       |                       |                   | - | Con | tacts:      | - 13 |
|                        |                                          |                              |                     |                             | Ū               |       | -       |   |       |                       |                   |   |     |             | Ĩ    |
| $\triangle$            | $\cap$                                   | 1                            |                     |                             |                 |       |         |   |       |                       |                   |   | _   | Options     | _    |
|                        | $\sim$                                   | 1                            |                     |                             |                 |       |         |   |       |                       |                   |   | _   | Delete      |      |
| $\underline{\bigcirc}$ | 0                                        |                              |                     |                             |                 |       |         |   |       |                       |                   |   |     |             |      |
| RingM                  | laker                                    | ATOM: EI                     | o modif<br>ement (  | y properties                |                 |       |         |   |       |                       |                   |   |     |             |      |
|                        |                                          |                              |                     | -                           |                 |       |         |   |       |                       |                   | V | _   | Search      |      |
|                        |                                          |                              | N N II              |                             | CI Daniel Mari  |       | Cround  |   | Bondi | Qinala                |                   | 1 |     | Store       |      |
| Templa                 | ates                                     |                              |                     | SPF                         | u Any Mor       | e     | Groups  | 6 | Bona: | Single                |                   |   |     | Cancel      |      |

PDF 等の印刷には OKI のレーザープリンタが利用できます。ConQuest の終了は File メニューから Exit を選んでください。マシンからのログアウトは、デスクトップ画面右上の **ひ ccdc** メニューから "ログアウト..."を選んでください。

## <u>リモートログインについて</u>

Linux マシンや Mac OS X 10.3 以上の Macintosh、あるいは Windows マシンでも X サーバソフトが あれば、所内の離れたところからログインし、CSD を使うことができます。ここでは一例として Macintosh (Mac OS X 10.5)の場合を示します。

まず、Macintosh マシンの移動メニューのユーティリティを選んで開いたウインドウの中の"X11"をダ ブルクリックして下さい。しばらくすると端末が開きますから、

ssh -Y -l ccdc csd.ims.ac.jp

と入力してください ("-し"はエルです)。

ccdc@csd.ims.ac.jp's password:

と表示されたら上記のパスワードを入力します。なお、そのマシンからの最初のアクセス時のみ、

The authenticity of host 'csd.ims.ac.jp (133.48.163.171)' can't be established.

RSA key fingerprint is 02:48:f6:ce:5f:54:6e:47:8d:6f:17:b9:f5:74:e1:7a.

Are you sure you want to continue connecting (yes/no)?

のようなメッセージが現れますが、これには"yes"を入力して下さい。 CSD サーバにログインできれ ば以下のようなプロンプトが表示されます。

ccdc@csd:~\$

まず個人用ディレクトリを作成してください。

ccdc@csd:~\$ cd data (共用データディレクトリに入る)

ccdc@csd:~/data\$ mkdir tanaka (その中に個人用ディレクトリを作る)

ccdc@csd:~/data\$ cd tanaka (作った個人用ディレクトリに入る)

ccdc@csd:~/data/tanaka\$ cq(個人用ディレクトリの中から ConQuest を起動する)

これで自分のマシンの画面上に ConQuest のウインドウが表示されるはずです。CSD サーバからログ アウトするのは、ConQuest を終了させた後、

ccdc@csd:~/data/tanaka\$ exit

logout

Connection to csd.ims.ac.jp closed.

と入力して下さい。最後に Macintosh の X11 アプリケーションを終了させます。なお、セキュリティ 上の観点から telnet によるアクセスはできません。

## <u>ファイル共有について</u>

このサーバマシン csd.ims.ac.jp は、Macintosh や Windows マシンからファイル共有することができ ます。ここでは Snow Leopard (Mac OS X 10.6) と Windows 7 からのファイル共有の例を示します。

Snow Leopard の場合:

 (1) Finder の「移動」メニューの「サー バへ接続…」を選びます。

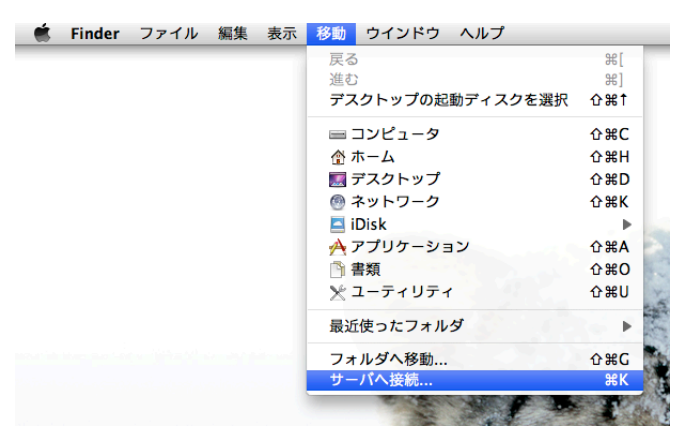

(2)「サーバへ接続」ウインドウでサーバ
アドレスに"afp://csd.ims.ac.jp"と入
力して「接続」ボタンを押します。サーバア
ドレスはWindowsのファイル共有プロトコ
ルである"smb://csd.ims.ac.jp"でも構
いません。

| 0 0                   | サーバへ接続  |
|-----------------------|---------|
| サーバアドレス:              |         |
| afp://csd.ims.ac.jp   | + 0-    |
| よく使うサーバ:              |         |
| 🔤 smb://csd.ims.ac.jp |         |
|                       |         |
|                       |         |
| ? 取り除く                | ブラウズ 接続 |

(3)開いた認証用ウインドウでユーザー名"ccdc"とパスワードを入力して「接続」ボタンを押します。

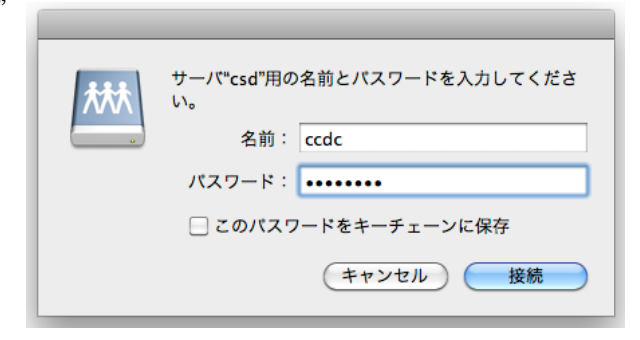

(4) ユーザー"ccdc"のホームディレクトリが自分の Macintosh マシンにマウントされます。

| Home Directory of ccdc |                                                                 | 53A                                                                                                    |
|------------------------|-----------------------------------------------------------------|----------------------------------------------------------------------------------------------------|
| 10 項目、450.07 G8 空き     | -0                                                              | _                                                                                                    |
|                        | dava-K                                                          | Home Directory of<br>code                                                                                                    |
| Gata                   | 5556-1                                                          |                                                                                                    |
| テンプレート                 | ドキュメント                                                          |                                                                                                    |
|                        |                                                                 |                                                                                                    |
| ビデオ                    | ミュージック                                                          |                                                                                                    |
|                        |                                                                 | 1                                                                                                    |
|                        | Home Directory of ccdc 10 第日. 450.07 C8 堂巻 data data アンブレート ビデオ | Home Directory of code       10 Я.В. 450.07 СВ 28       data       group - K       PyyTu       FyyTu       Kan-       FyyTu       Kan-       Kan-       SyyTu       Kan- |

Windows 7 の場合:

(1) エクスプローラーウインドウのアドレスバーに"¥¥csd.ims.ac.jp¥ccdc"と入力してアドレ スバー右端の矢印キー(またはリターンキー)を押します。

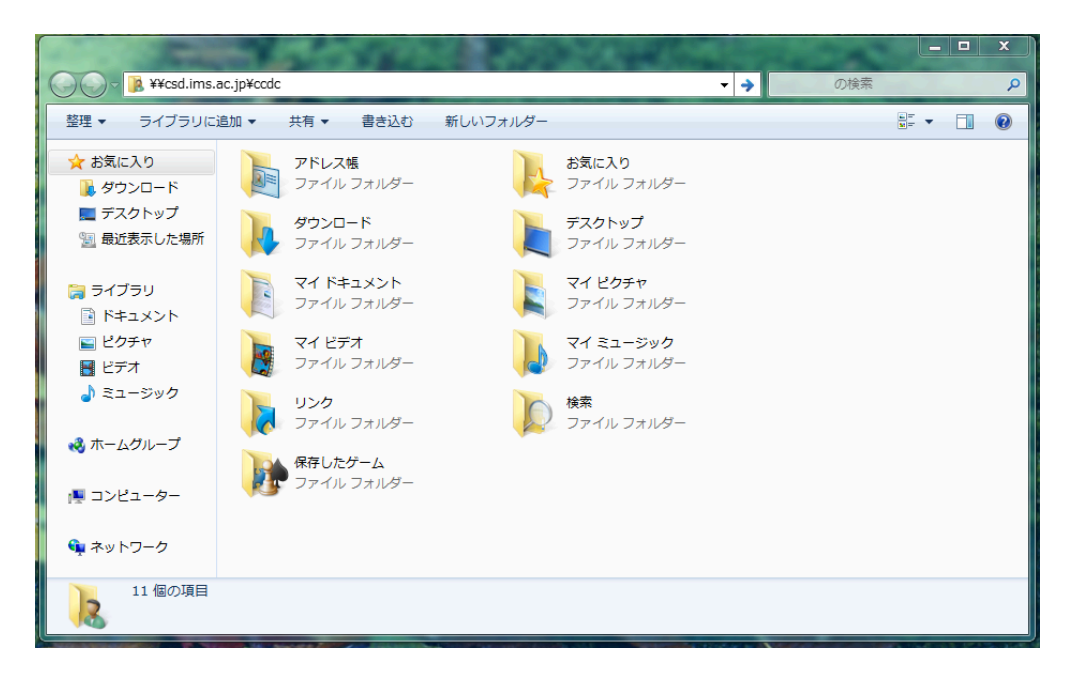

(2)開いた Windows セキュリティウインドウでユーザー名"ccdc"とパスワードを入力して「OK」ボタンを押します。

| Windows セキュリティ                                                 |
|----------------------------------------------------------------|
| ネットワーク パスワードの入力<br>次に接続するためのパスワードを入力してください: csd.ims.ac.jp      |
| ccdc       ・・・・・・・       ドメイン: WIN-C7I67EJHCUB       資格情報を記憶する |
| 🐼 アクセスが拒否されました。                                                |
| <b>OK</b> キャンセル                                                |

(3)自分の Windows マシンから、 ユーザー"ccdc"の共有フォルダを 見ることができるようになります。

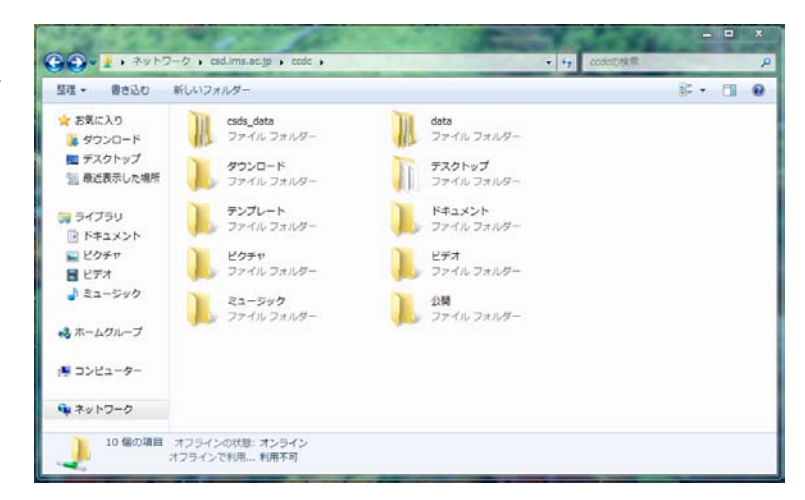